## 6FC5800-0AK70-0YB0西门子808D授权软件

| 产品名称 | 6FC5800-0AK70-0YB0西门子808D授权软件   |
|------|---------------------------------|
| 公司名称 | 上海烨哲自动化科技有限公司                   |
| 价格   | .00/件                           |
| 规格参数 |                                 |
| 公司地址 | 上海市金山区枫泾镇环东一路65弄11号(枫泾经<br>济小区) |
| 联系电话 | 15576966066                     |

## 产品详情

. 准备好开机启动画面的图片,并将其保存到 USB 存储器中。 SINUMERIK 808D 支持 BMP 格式的开机启动画面图片,图片\*大为640\*480像素(宽x高)。图片命名为"startup.bmp"。2.将 USB存储器插入 PPU 前面板上的 USB 接口。 3. 在 " 系统 " 操作区里,按软键 " 系统数据 " > " USB "。 找到用于开机画面的图片,然后使用"复制"软键复制。 4. 按下软键"808D 数据"。 按<输入>键进入目录: "HMI数据">"自定义位图"。 默认的开机启动画面图片和商标位于"自定义位图"文件夹下: – OEM 机床商标(mtbico.bmp) – OEM 开机启动画面(startup.bmp) 按"粘贴"软键,使用您自己的开机启动画面替换默认的开机启动画面。其他常用功能9.3 使用制造商开机启动画面和制造商商标调试手册 84 开机调试手册, 05/2012, 6FC5397-3EP10-0RA0其他常用功能 9.3 使用制造商开机启动画面和制造商商标 调试手册 开机调试手册, 05/2012, 6FC5397-3EP10-0RA0 85 说明:大小为 124\*19 pixels 的商标效果\*\*。 2. 将 USB 存储器插入 PPU 前面板上的 USB 接口。 3. 在 " 系统 " 操作区里,按软键 " 系统数据 " > " USB " 。 找到用于产品商标的图片,然后使用"复制"软键复制。 4. 按下软键"808D 数据"。 按<输入>键进入目录: "HMI 数据">"自定义位图"。 默认的开机启动画面图片和商标位于"自定义位图"文件夹下: – OEM 机床商标(mtbico.bmp) – OEM 开机启动画面(startup.bmp ) 按 " 粘贴 " 软键 , 使用您自己的产品商标替换默认的产品商标。 5. 按下 Ctrl + R 可重启 HMI。 您可以在 " 加工操作 " 操作区里查看您自己的机床商标。 注意 要恢复默认的"SIEMENS"商标显示,需从数控系统删除自定义位图文件 (mtbico.bmp)。其他常用功能 9.3 使用制造商开机启动画面和制造商商标 调试手册 86 开机调试手册, 05/2012, 6FC5397-3EP10-0RA0 调试手册 开机调试手册, 05/2012, 6FC5397-3EP10-0RA0 87 附件 A A.1 切割预留孔 在 MCP 上有三个标准直径为 16 mm 的预留孔。您可以使用这三个预留孔安装一些需要用到 的设备。 乘 图 A-1 预留孔 按照如下图示来切割预留孔: 12 信 庠 旜 信嚭勅 川峗レ盨 儵 惢偁嚭勅